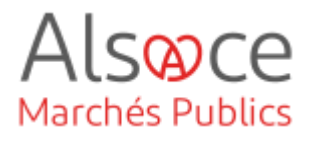

# Poser une question sur une procédure

Mis à jour le 21 novembre 2023 Profil utilisateur : Entreprise

#### Nombre d'étapes : 2

| 1. | Trouver la consultation | 2 |
|----|-------------------------|---|
| 2. | Poser une question      | 3 |

### **RECOMMANDATIONS AVANT DE DEMARRER**

- Privilégier les navigateurs suivants : Firefox, Chrome
- Démarrer Mon Assistant Marchés Publics en cliquant sur le raccourci bureau lorsque vous allez sur la Plateforme AMP

### **BESOIN D'AIDE**

- L'ensemble des pas-à-pas actualisés Alsace Marchés Publics sont téléchargeables sur <u>https://www.alsacemarchespublics.eu/</u>
- Consulter notre foire aux questions sur https://www.alsacemarchespublics.eu/
- Adresse email support : <u>contact@alsacemarchespublics.eu</u>

N° support Alsace Marchés Publics : 03.69.49.39.10 (du lundi au vendredi de 9h à 12h / 14h à 17h)

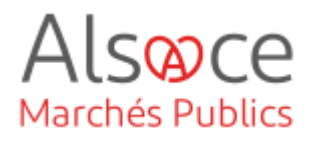

## 1. Trouver la consultation

# Alsoce Marchés Publics

| Mon panier 🗸           | Annonces 🗸            | Outils de signature 🗸      | Aide 🗸 | Se pr |  |  |  |
|------------------------|-----------------------|----------------------------|--------|-------|--|--|--|
| Consultations en cours |                       |                            |        |       |  |  |  |
| Accueil / Mon o        | Aon a                 |                            |        |       |  |  |  |
| Mon co                 | > <u>Toutes</u>       | les consultations          |        |       |  |  |  |
|                        | > Rechero             | che d'une procédure restre | inte   |       |  |  |  |
| Bienvenue JER          | tes et recherches sau | ivegardée                  | S      |       |  |  |  |

Après vous être connecté à votre compte Alsace Marchés Publics, se rendre dans « Annonces » pour rechercher la consultation (avec un mot clé ou la référence) ou dans « Mon panier » pour retrouver une consultation.

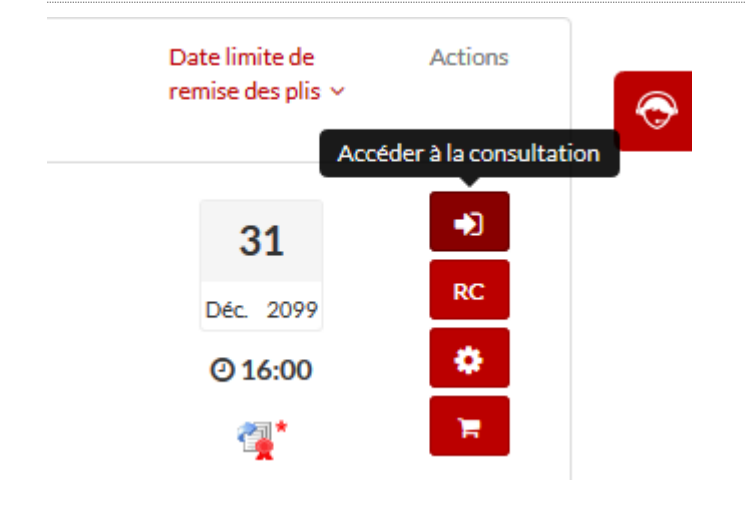

Une fois la consultation trouvée, cliquez sur l'icône « accéder à la consultation ».

## ACHETEUR-01 Poser une question sur une procédure

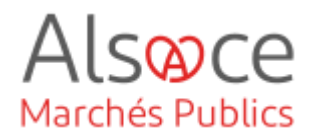

## 2. Poser une question

| 2 Publicité / Téléchargement                                                                                                  | <b>0</b> Question                                                            | 🛓 Dépôt                                      | 🗣 Messagerie sécurisée                                                  |
|----------------------------------------------------------------------------------------------------|------------------------------------------------------------------------------|----------------------------------------------|-------------------------------------------------------------------------|
| Téléchargement                                                                                                    |                                                                              |                                              |                                                                         |
|                                                                                                    |                                                                              |                                              |                                                                         |
| Liste des questions posées                                                                                                    |                                                                              |                                              | Representation                                                          |
|                                                                                                    | Aucun résulta                                                                | at trouvé                                    |                                                                         |
|                                                                                                    |                                                                              |                                              |                                                                         |
| Formulaire d'identification préal<br>Afin de répondre à votre question, et en ca<br>les éléments attendus ou actualisés. Vous | able à la question<br>Is de modification de la c<br>devez remplir le formula | consultation, nous de<br>ire de demande de r | vons être en mesure de vous contacter pour<br>enseignements ci-dessous. |
| Attention : les informations saisies vous p<br>dossier de consultation des entreprises, e                                     | ermettront, tout au lon<br>tc.                                               | ng de la procédure, d                        | e recevoir les mises à jour relatives aux mo                            |
| ] Je rec <mark>onnais avoir pris connaissance des c</mark>                                                                    | onditions générales d'u                                                      | tilisation de la platef                      | orme de dématérialisation et je les accepte.                            |
| Mes coordonnées                                                                                                    |                                                                              |                                              |                                                                         |

Cliquez sur l'onglet « Question ».

Cliquez ensuite sur « Poser une question ».

Si vous êtes déjà identifié sur la plateforme, vous accédez à un écran pré-renseigné avec les informations de votre compte entreprise. Il vous suffit de cocher la case au-dessus du cadre récapitulatif, puis de cliquer sur « valider ».

### Formulaire d'identification préalable à la question

O Je souhaite compléter le formulaire de demande de renseignements (

Si vous n'avez pas de compte sur la plateforme, vous avez le choix entre créer un compte ou compléter un formulaire de demande de renseignements.

Faite votre choix et cliquez sur « valider ».

| oser une question                     |                                      | Le symbole - indique les champs obligatoire |
|---------------------------------------|--------------------------------------|---------------------------------------------|
| Question (250<br>caractères max.) * : |                                      |                                             |
| Joindre un fichier :                  | Parcourir Aucun fichier sélectionné. |                                             |
| Annuler                               |                                      | Envoyer                                     |

Une fois votre compte créé ou le formulaire de renseignements complété vous pouvez poser votre question dans le champ de saisie libre (attention : limite de 250 caractères maximum). Vous pouvez également joindre un fichier.

### ACHETEUR-01 Poser une question sur une procédure

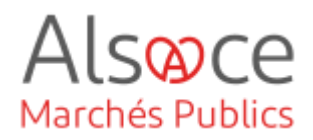

Consultations / Confirmation de dépot d'une question Votre question a bien été déposée. Une fois la question rédigée et/ou le fichier joint, vous devez cliquer sur « Envoyer ». Un écran vous confirme l'envoi de la question.

Si vous retournez sur l'onglet des questions, vous aurez un aperçu des questions que vous avez déjà posées et l'horodatage des réponses apportées. Les réponses apparaissent dans l'onglet « Messagerie sécurisée » depuis le tableau de bord de la consultation. Un fichier question réponse est habituellement élaboré et mis dans les documents de la consultation afin que l'ensemble des opérateurs économiques aient l'intégralité des questions et des réponses apportées par l'acheteur.

Pour les guides d'utilisation privilégier les guides disponibles sur le site <u>https://plateforme.alsacemarchespublics.eu/entreprise</u>